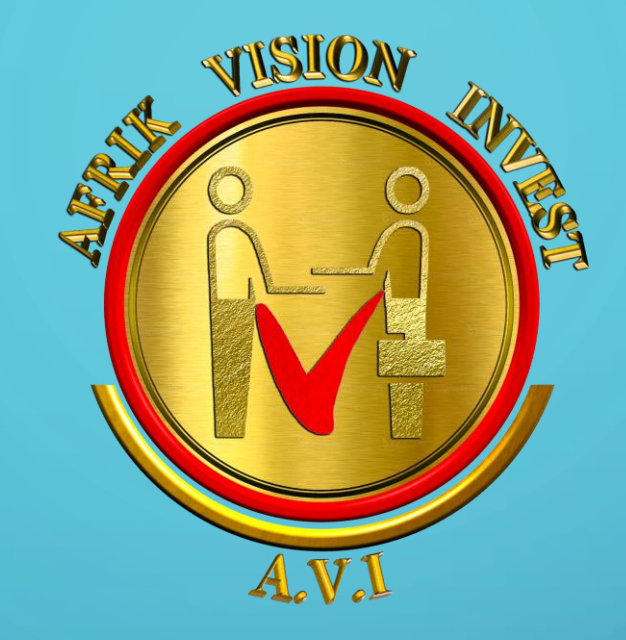

# ENSEMBLE, POUR LE MEILLEUR DE L'INTERNET!

CEO-AVI Leader SORHO Contact +225 09077802 (whatsApp) +225 04906395 +225 52187781 **MSION** 

Κ

S I 0

Ν

Ν

Ξ

TUTORIEL DE PROCESSUS D'IDENTIFICATION DE COMPTE SAFEZONE AVEC IDNOW EN 3 ETAPES: <u>OPTON PAYPAL</u>

## Se connecter sur https://safezonepass.com

Etape 1: Complétez votre profile

### Etape 2: Payez US\$10 pour le service de vérification

0

Etape 3: Complétez la vérification avec le service IDnow

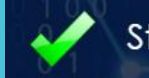

Step 1: Complete your profile

our profile data must match 100% with the data you share during verification proce

 $\left( 1 \right)$ 

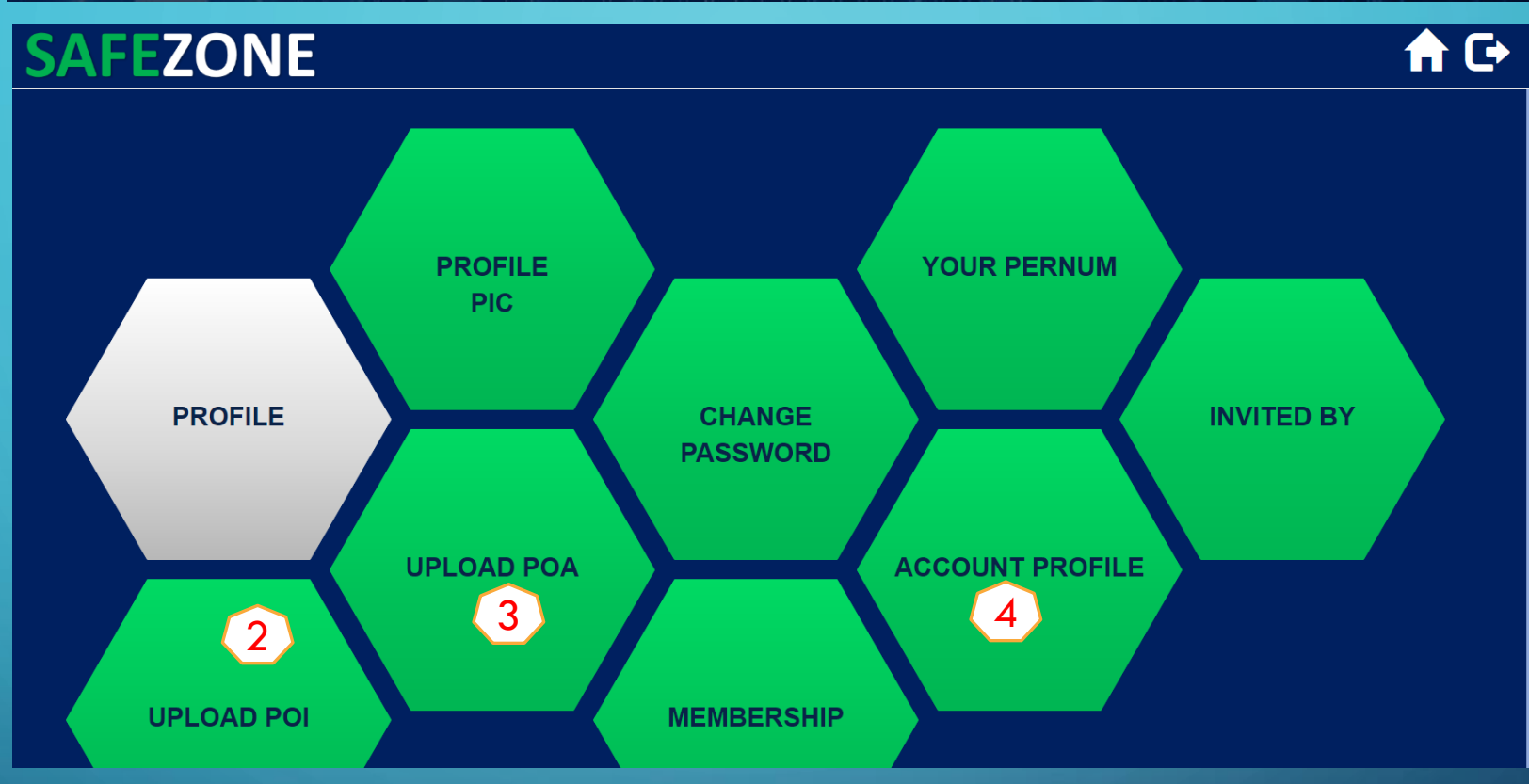

- 1) Cliquez sur **profile** (un nouvel onglet vous expose les hexagones ci-dessus)
- 2) Téléchargez l'image de votre CNI ou Passeport valide
- Téléchargez l'image de votre facture (eau, électricité) portant votre nom ou votre certificat de résidence
- 4) Renseignez le profil de votre compte

Une fois cette étape terminer, allez à l'onglet précédant pour l'étape 2

**MSLON** 

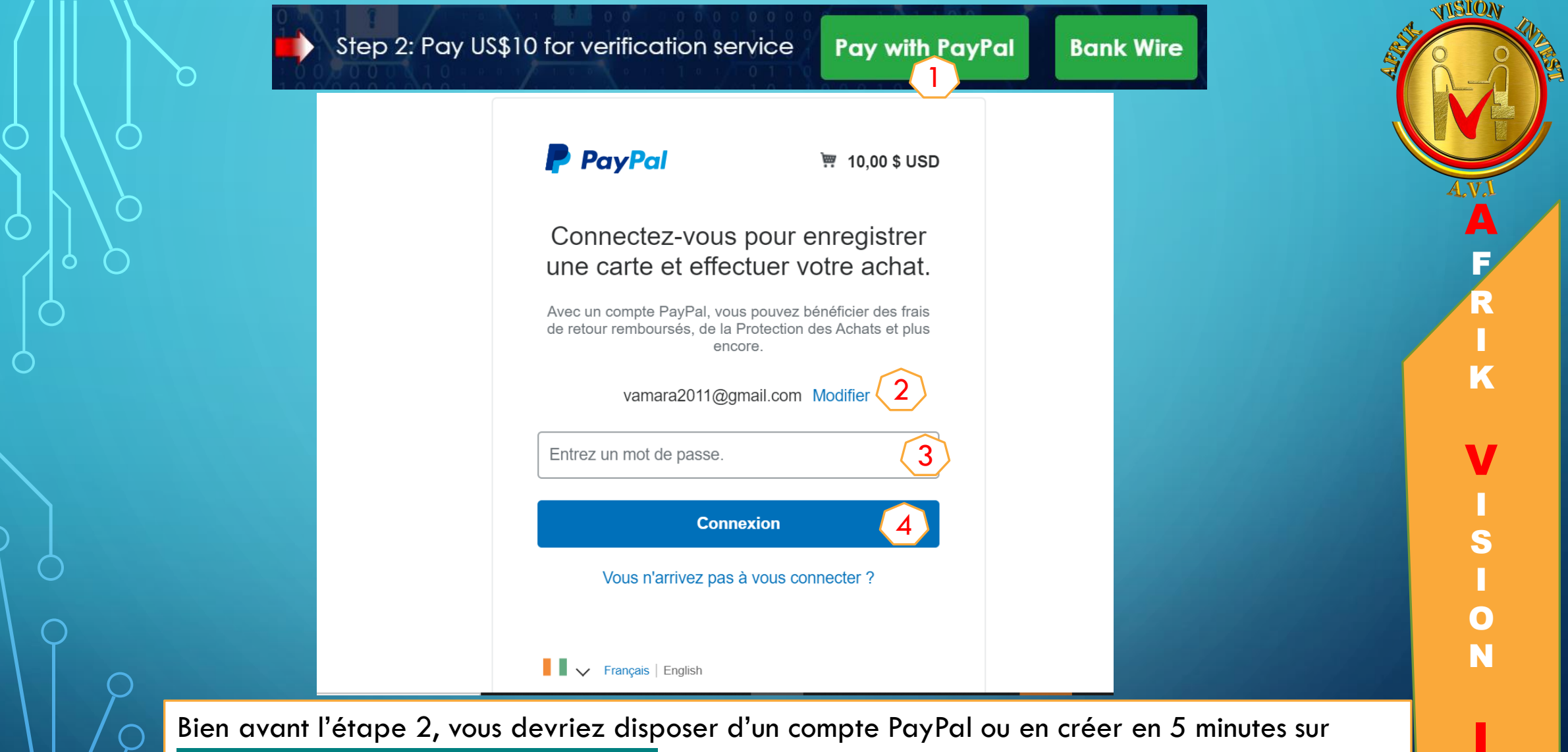

<u> https://www.paypal.com/ci/home</u>

1) Cliquez sur Pay with PayPal

2) Vérifier l'adresse e-mail de création de votre compte PayPal et le modifier en cas d'erreur

3) Entrez votre mot de passe Paypal (celui choisit lors de la création du compte PayPal)

4) Cliquez su Connexion

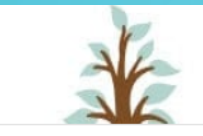

🦉 10,00 \$ USD ∨

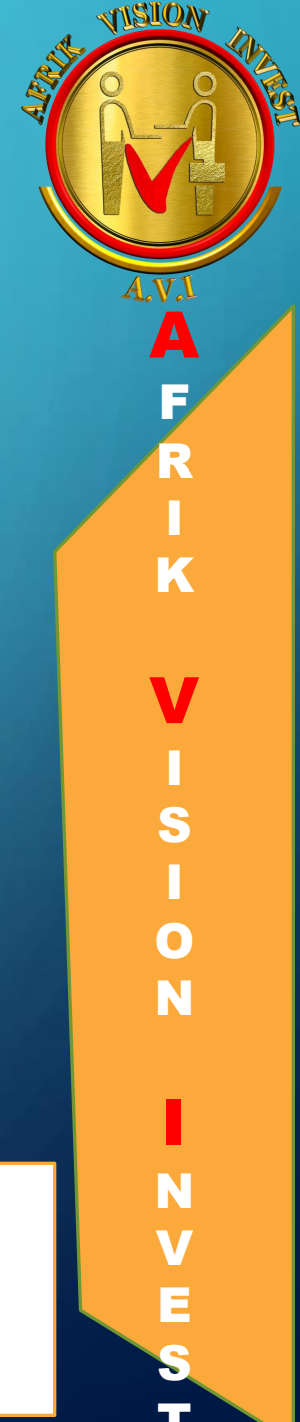

Bonjour VAMARA TENENA

PayPal

#### Enregistrer une carte sur votre compte

Aucune source d'approvisionnement n'est enregistrée sur votre compte PayPal. Enregistrez une carte bancaire pour continuer.

| VAMARA TENENA SORHO                      |         | sécurité pour payer en<br>ligne.                                                 |
|------------------------------------------|---------|----------------------------------------------------------------------------------|
| VISA 🔤 🔤                                 |         | Où que vous fassiez vos achats, vos<br>informations financières sont sécurisées. |
| Numéro de carte 5                        |         |                                                                                  |
| Date d'expiration Crypto. visuel         |         |                                                                                  |
| MM/AA 6 3 chiffres 7                     |         |                                                                                  |
| Adresse de facturation                   | Ajouter |                                                                                  |
| Yopougon nouveau quartier, ABIDJAN, +225 | $\sim$  |                                                                                  |

- 5) Entrez les 16 chiffres sur le recto de la carte de crédit
- 6) Date d'expiration de la carte telle que notée sur la carte (04/22 à titre d'exemple)

PayPal, votre réflexe

- 7) Entrez les 3 chiffres au verso de la carte
- 8) Cliquez sur Ajouter

O

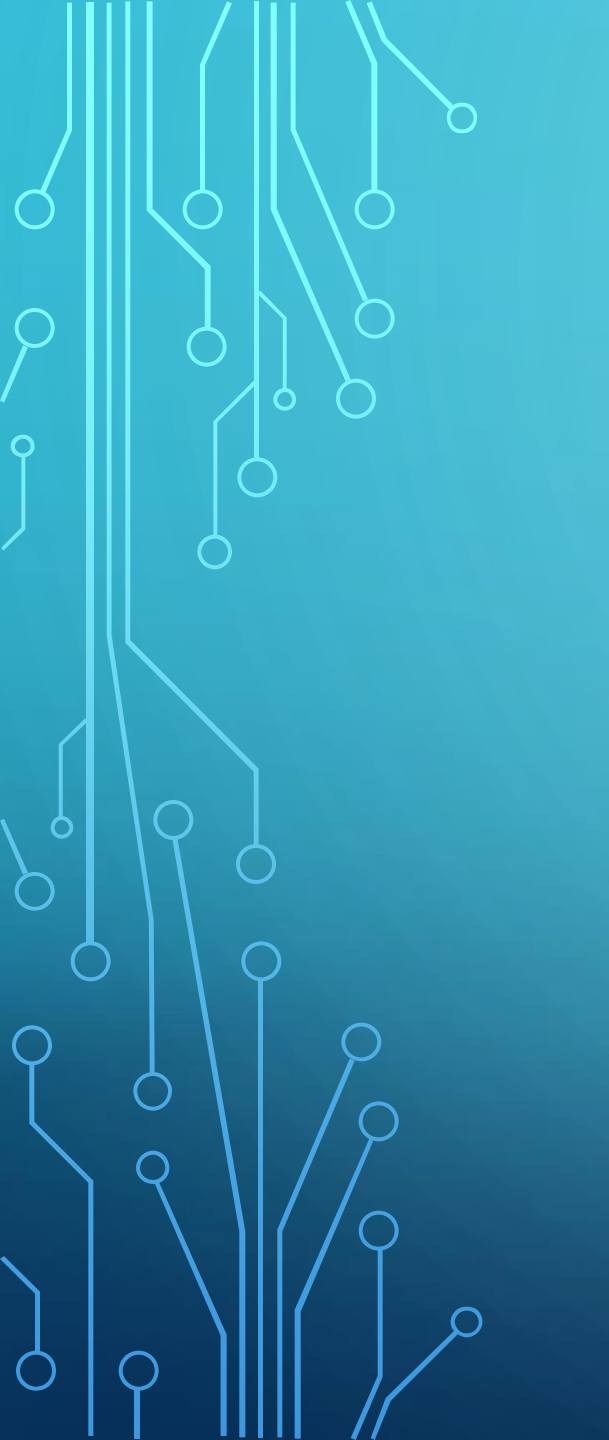

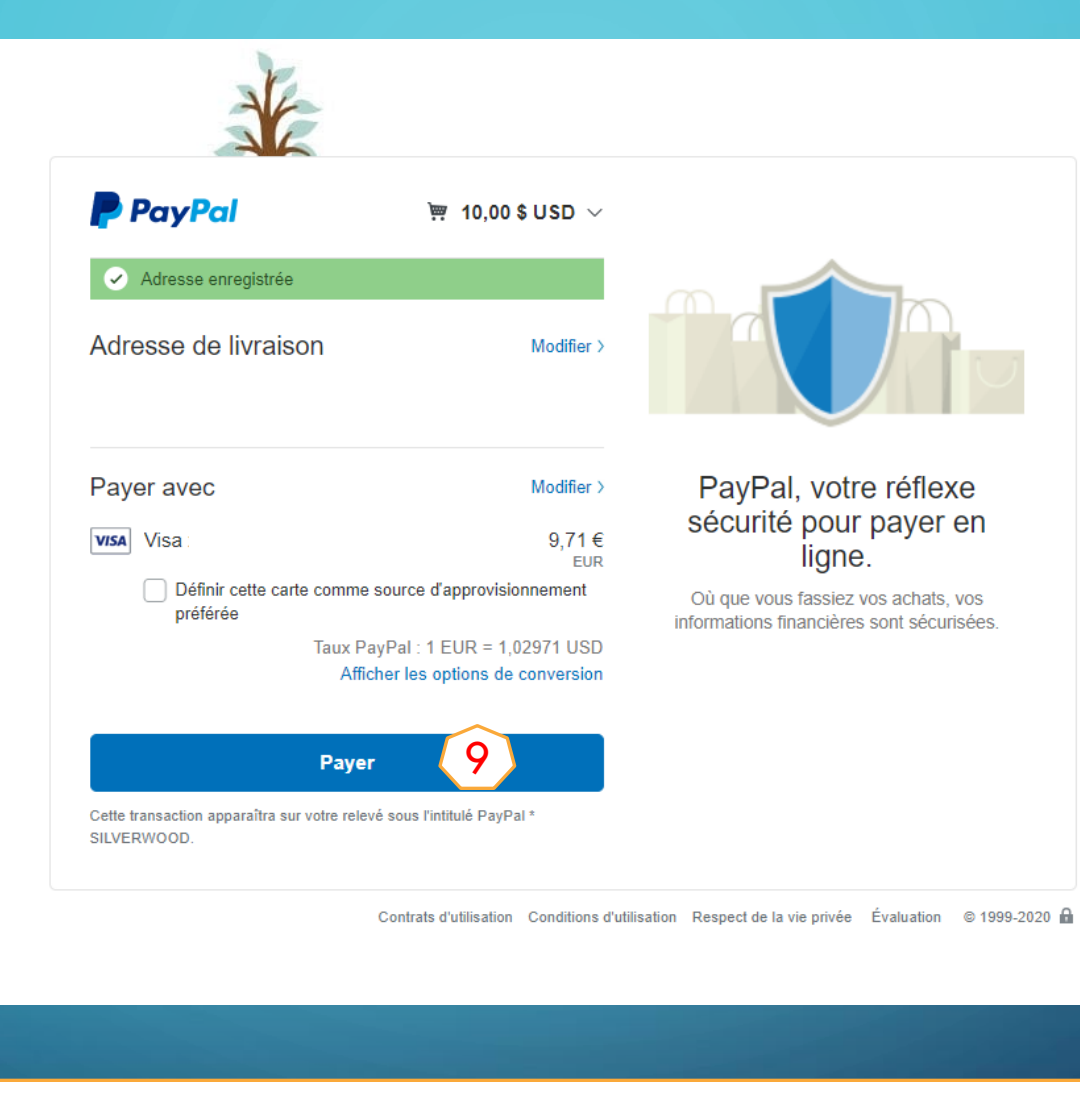

### 9) Cliquez sur Payer

| 4 | TISLON , |
|---|----------|
|   | 0        |
|   | V.       |
|   | AWI      |
|   |          |
|   | E        |
|   | R        |
|   |          |
|   | K        |
|   |          |
|   | V        |
|   |          |
|   | S        |
|   |          |
|   | 0        |
|   | Ν        |
|   | _        |
|   |          |
|   | Ν        |
|   | V        |
|   | E        |
|   | 3        |

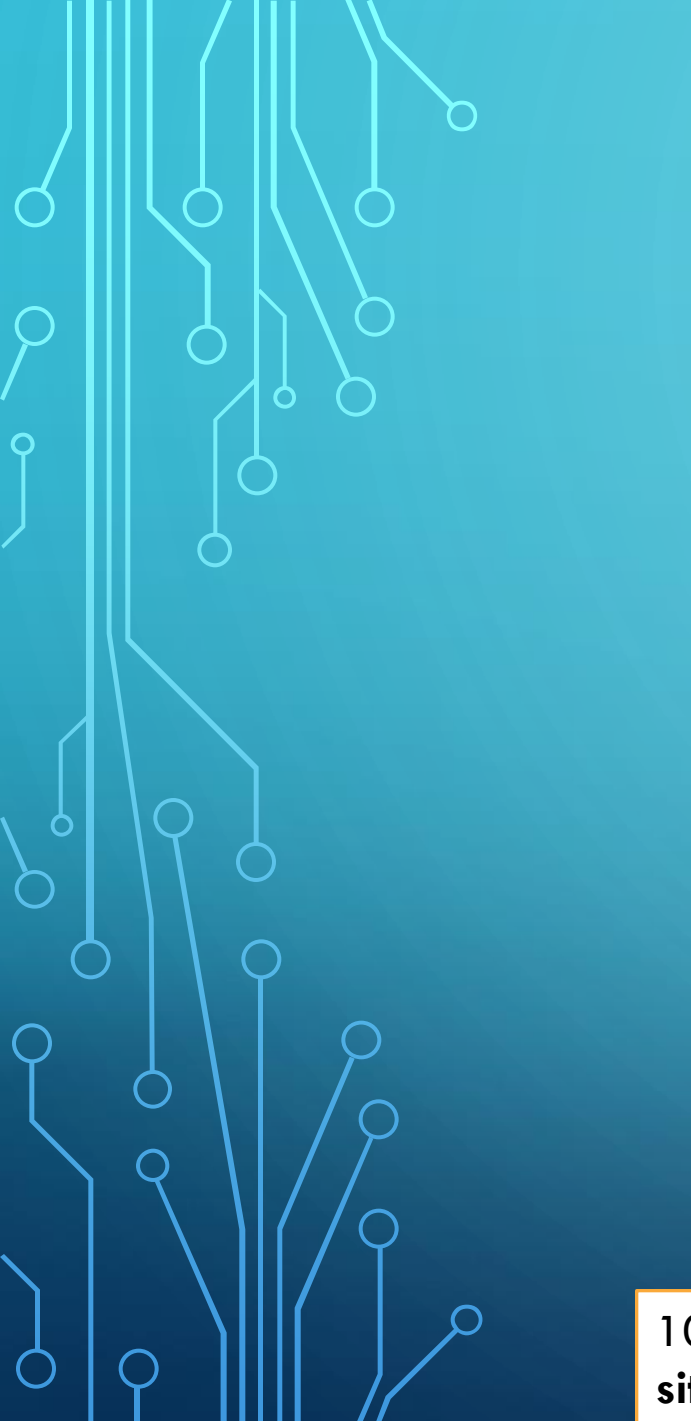

| PayPal                                 |                                 |
|----------------------------------------|---------------------------------|
|                                        | $\checkmark$                    |
| Vous avez pa                           | ayé <b>10,00 \$ USD</b>         |
| à Silverwoo<br>[                       | d Advisors Pte Ltd<br>Détails   |
|                                        |                                 |
|                                        | <u> </u>                        |
| Récupérez vos reçus Pa                 | ayPal dans Messenger.           |
| Payé avec                              |                                 |
| Visa x                                 | 9,71€ EUR                       |
| Cette transaction apparaîtra sur votre | e relevé sous l'intitulé PAYPAL |
| *SILVERWOOD                            |                                 |
| Expédié à                              |                                 |
|                                        |                                 |
|                                        |                                 |
|                                        |                                 |
| Détails de l'achat                     |                                 |
| Numéro de reçu :                       |                                 |
| Nous enverrons une cor                 | nfirmation à :                  |
| vamara2011@gmail.con                   | n                               |
| Informations du march                  | nand                            |
| Silverwood Advisors Pte                | + Ltd                           |
|                                        |                                 |
|                                        | In other day an exclosion of C  |

10) Bravo! Vous avez achevé l'étape 2 et cliquez sur **Retourner sur le** site du marchand pour entamer l'étape 3

| 1 | ISION A                        |
|---|--------------------------------|
|   |                                |
|   | A.V.I<br>A<br>F<br>R<br>I<br>K |
|   | V<br>I<br>S<br>I               |
|   | N<br>N<br>N<br>V               |
|   | E<br>S                         |

## Step 3: Complete verification service

1. Informations personnelles

Nous vous remercions de vous être identifié en ligne avec IDnow. Veuillez saisir vos coordonnées dans le formulaire ci-dessous pour lancer l'identification.

Commande ou numéro de contrat (numéro de transaction) 1000008653

#### Consentement\*

J'accepte les <u>Termes et Conditions</u> de IDnow GmbH et avoir lu la <u>politique de</u> <u>confidentialité.</u>

\* Champs requis

Continuer

0

N

NB: Téléchargez l'application IDnow sur Playstore ou Appstore avant de commencer cette étape -Renseignez vos informations personnelles, les champs marqués par \* sont obligatoires L'adresse de la rue et le numero du domicile sont marqués sur la facture ou le certificat de résidence mentionnés plus haut.

### -Cochez la case des Termes et Conditions

-Cliquez sur Continuer et un numéro d'identification vous sera attribué (exemple: WPA-ATPRG)

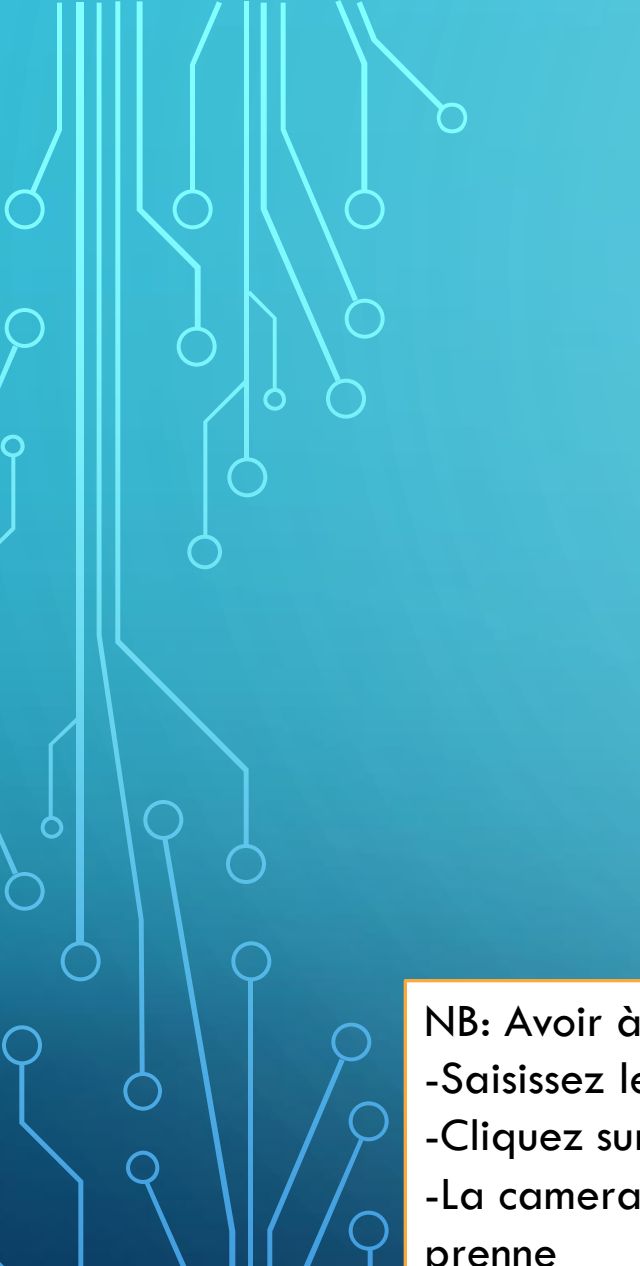

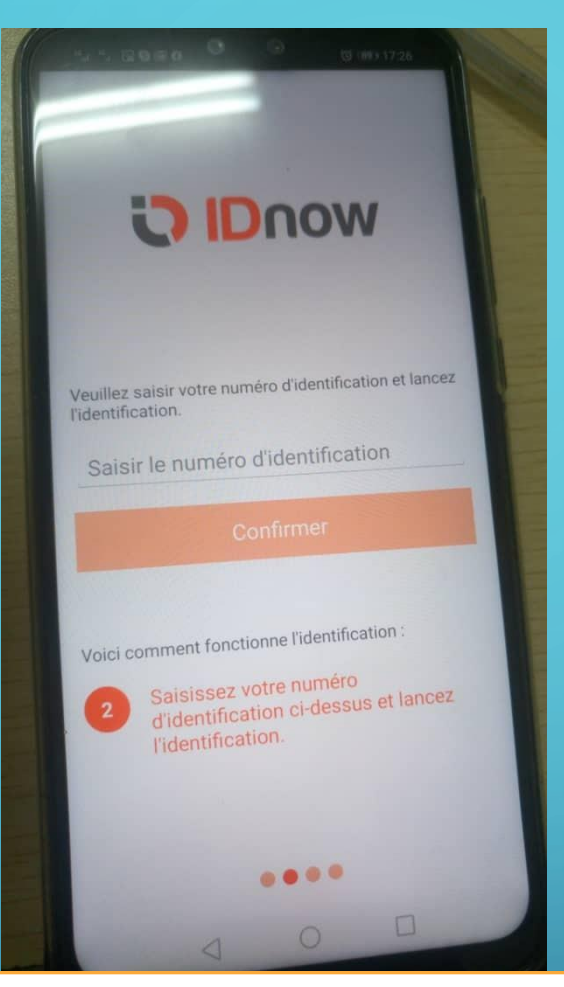

NB: Avoir à porté sa CNI ou Passeport valide -Saisissez le numéro d'identification qui vous a été attribué (exemple: WPA-ATPRG) -Cliquez sur **Continuer** 

-La camera de votre smartphone s'activera et vous attendez sereinement qu'un agent vous prenne

-Si un agent parlant anglais se présente à vous alors demander à parler à un agent parlant le français et vous patienter

### Your status: verified

The updated verification process for a Verified SafeZone Pass as discussed in the April 1 & April 15 Unicorn Network Webinars is now live in a Beta test soft launch. Please see this post in WazzUb for more details and to leave feedback: https://world.wazzub.com/viewtopic.php?id=3869

Step 1: Complete your profile

our profile data must match 100% with the data you share during verification process

tep 2: Pay US\$10 for verification service

Step 3: Complete verification service

FELICITATION, PROCESSUS DE VERIFICATION TERMINE

# MERCI DE VOTRE AIMABLE ATTENTION!

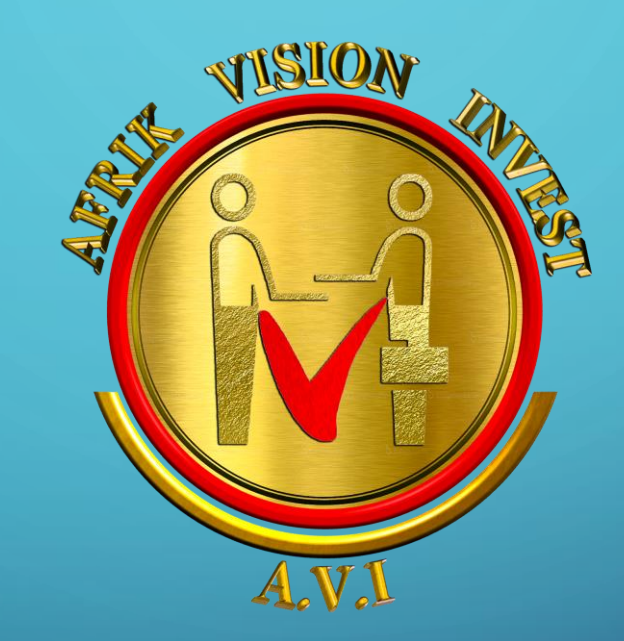

# ENSEMBLE, POUR LE MEILLEUR DE L'INTERNET!

0